COPYRIGHT © Hangzhou EZVIZ Software Co., Ltd. ALLE RECHTE VORBEHALTEN. Alle Informationen, einschließlich Wortlaute, Bilder und Grafiken, jedoch nicht darauf beschränkt, sind das Eigentum von Hangzhou EZVIZ Software Co., Ltd. (nachstehend als "EZVIZ" bezeichnet). Dieses Benutzerhandbuch (nachstehend als "das Handbuch" bezeichnet) darf ohne vorherige schriftliche Genehmigung von EZVIZ weder ganz noch teilweise reproduziert, geändert, übersetzt oder verbreitet werden. Sofern nicht anderweitig vereinbart, bietet EZVIZ keine ausdrückliche oder implizierte Gewährleistung oder Garantie bezüglich der Bedienungsanleitung.

#### Hinweise zu dieser Bedienungsanleitung

Die Bedienungsanleitung beinhaltet Anleitungen zur Verwendung und Verwaltung des Produkts, Bilder, Diagramme, Abbildungen und alle sonstigen Informationen dienen nur der Beschreibung und Erklärung. Die Änderung der in der Bedienungsanleitung enthaltenen Informationen ist aufgrund von Firmware-Updates oder aus anderen Gründen vorbehalten. Die aktuelle Version finden Sie auf der EZVIZ ™ Website (http://www.ezvizlife.com).

#### Überarbeitungsdatensatz

Neuerscheinung - Januar, 2019

#### Marken

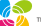

EZVIZ <sup>™</sup>, <sup>™</sup> und andere Marken und Logos von EZVIZ sind das Eigentum von EZVIZ in verschiedenen Ländern. Andere nachstehend erwähnte Marken und Logos stehen im Besitz der entsprechenden Eigentümer.

#### Haftungsausschluss

SOWEIT GESETZLICH ZULÄSSIG WIRD DAS BESCHRIEBENE PRODUKT MIT SEINER HARDWARE, SOFTWARE UND FIRMWARE OHNE MÄNGELGEWÄHR. ALLEN FEHLERN UND FEHLFUNKTIONEN GELIEFERT. UND EZVIZ MIT GIBT KEINE AUSDRÜCKLICHEN ODER **IMPLIZIERTEN** GARANTIEN. EINSCHLIEBLICH UND OHNE EINSCHRÄNKUNG. DER MARKTFÄHIGKEIT. ZUFRIEDENSTELLENDEN OUALITÄT. EIGNUNG FÜR EINEN BESTIMMTEN ZWECK UND NICHTVERLETZUNG DER RECHTE DRITTER. AUF KEINEN FALL HAFTEN EZVIZ. SEINE GESCHÄFTSFÜHRER. ANGESTELLTEN. MITARBEITER ODFR PARTNER FÜR BESONDERE, ZUFÄLLIGE, DIREKTE ODER INDIREKTE SCHÄDEN, EINSCHLIEßLICH, JEDOCH NICHT DARAUF BESCHRÄNKT, VERLUST VON GESCHÄFTSGEWINNEN. GESCHÄFTSUNTERBRECHUNG ODER VERLUST VON DATEN ODER DOKUMENTATIONEN IN VERBINDUNG MIT DER VERWENDUNG DIESES PRODUKTS, SELBST WENN EZVIZ ÜBER DIE MÖGLICHKEIT DERARTIGER SCHÄDEN INFORMIERT WAR.

IN DEM NACH GELTENDEM RECHT MAXIMAL ZULÄSSIGEN UMFANG IST DIE GESAMTHAFTUNG VON EZVIZ FÜR ALLE SCHÄDEN IN KEINEM FALL HÖHER ALS DER URSPRÜNGLICHE KAUFPREIS DES PRODUKTS.

EZVIZ ÜBERNIMMT KEINE HAETLING EÜR PERSONEN- ODER SACHSCHÄDEN INFOLGE VON PRODUKTAUSFALL ODER SERVICEEINSTELLUNG, DIE DURCH: A) UNSACHGEMÄßE INSTALLATION ODER NUTZUNG, DIE NICHT DEN ANFORDERUNGEN ENTSPRICHT, B) SCHUTZ NATIONALER ODER ÖFFENTLICHER INTERESSEN, C) HÖHERE GEWALT, D) SIE SELBST ODER DRITTE, EINSCHLIEßLICH, ABER NICHT DARAUF BESCHRÄNKT, DIE VON PRODUKTEN, SOFTWARE, ANWENDUNGEN UND ANDEREN PRODUKTEN DRITTER VERURSACHT WERDEN. BEZÜGLICH PRODUKTEN MIT INTERNETZUGANG EREOLGT DIE VERWENDUNG DER PRODUKTE AUSSCHLIEßLICH AUF EIGENES RISIKO, EZVIZ IST NICHT FÜR ANORMALEN BETRIEB. DATENSCHUTZVERSTÖßE ODER ANDERE SCHÄDEN AUFGRUND VON CYBERATTACKEN. HACKERANGRIFFEN, VIREN ODER ANDEREN INTERNET-SICHERHEITSRISIKEN VERANTWORTLICH: EZVIZ BIETET JEDOCH AUF ANERAGE ZEITGERECHTE TECHNISCHE UNTERSTÜTZUNG ÜBERWACHUNGS-UND DATENSCHUTZGESETZE VARIJEREN JE NACH GERICHTSBARKEIT, ÜBERPRÜFEN SIE VOR DER VERWENDUNG DIESES PRODUKTS ALLE RELEVANTEN GESETZE IN IHRER GERICHTSBARKEIT, UM SICHERZUSTELLEN, DASS IHRE VERWENDUNG GEGEN KEINE GELTENDEN GESETZE VERSTÖßT. EZVIZ HAFTET NICHT. FALLS DIESES PRODUKT FÜR UNGESETZLICHE ZWECKE VERWENDET WIRD FÜR DEN FALL VON WIDERSPRÜCHEN ZWISCHEN DEM VORSTEHENDEN UND DEM GELTENDEN RECHT GILT DAS LETZTERE.

# Lieferumfang

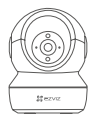

Kamera

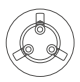

Grundplatte

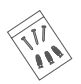

Schraubensatz

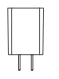

Netzteil

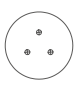

Bohrschablone

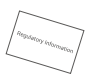

Behördliche Informationen

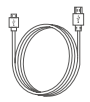

Stromkabel

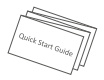

Kurzanleitung

# Grundlagen

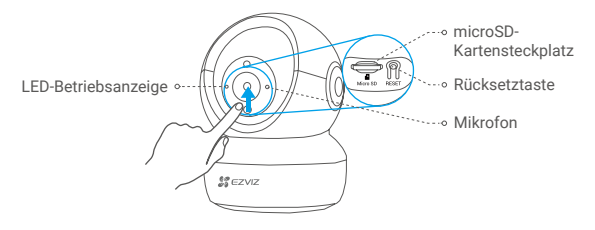

### Name

LED-Betriebsanzeige

microSD-Karte

Rücksetztaste

(separat erhältlich)

### Beschreibung

- · Stetiges Rot: Kamera fährt hoch.
- · Blinkt langsam Rot: WLAN-Verbindung fehlgeschlagen.
- Blinkt schnell Rot: Kameraausnahme (z.B. microSD-Karte Fehler).
- Blinkt schnell Blau: Kamera ist zur WLAN-Verbindung bereit.
- · Blinkt langsam Blau: Kamera läuft einwandfrei.

Formatieren Sie die Karte für den Gebrauch mit der EZVIZ-App.

Halten Sie die Taste für 5 Sekunden gedrückt, um neu zu starten und alle Parameter auf die Standardwerte zurückzusetzen.

Mikrofon Tonaufnahme.

Lautsprecher Audioausgabe.

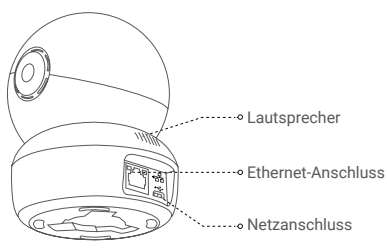

# Einrichtung

## Einschalten

Schließen Sie das Stromkabel an die Kamera an und stecken Sie das Netzteil dann in eine Steckdose, wie unten dargestellt.

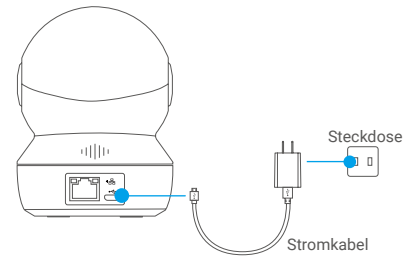

Die blau blinkende LED zeigt an, dass die Kamera eingeschaltet und zur WLAN-Konfiguration bereit ist.

3

## 2 Kamera einrichten

### Fin Benutzerkonto erstellen

- Verbinden Sie Ihr Mobiltelefon über Ihr 2.4-GHz-Netzwerk mit dem WLAN.
- Suchen Sie im App Store oder auf Google Play (TM) nach "EZVIZ".
- Laden Sie die EZVIZ-App herunter und installieren Sie sie.
- Starten Sie die App.
- -Erstellen und registrieren Sie ein EZVIZ-Benutzerkonto, indem Sie dem Startassistenten folgen.

### Eine Kamera zu EZVIZ hinzufügen

- Melden Sie sich mit der EZVIZ-App bei Ihrem Konto an.
- Tippen Sie auf der Startseite auf "+" oben rechts, um das Menü "QR-Code scannen" aufzurufen

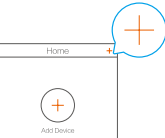

Scannen Sie den OR-code auf der Unterseite der Kamera.

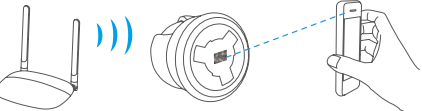

- Befolgen Sie die Anweisungen des EZVIZ-App-Assistenten zum Abschließen der WLAN-Konfiguration.

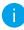

🚹 Halten Sie die Rücksetztaste in einem der folgenden Fälle für 5 Sekunden gedrückt:

- Die Kamera kann keine Verbindung mit Ihrem WLAN-Netzwerk aufbauen.
- Sie möchten ein anderes WLAN-Netzwerk wählen.

# Installation (optional)

### microSD-Karte installieren (optional)

- 1. Drehen Sie die Kugel nach oben, bis Sie den Kartenschacht sehen.
- Setzen Sie die micro-SD-Karte (separat erhältlich) im Kartenschacht ein, wie in der Abbildung unten dargestellt.

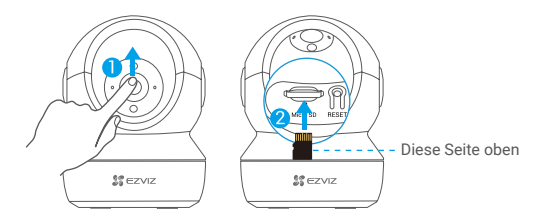

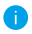

Nach der Installation der microSD-Karte müssen Sie die Karte in der EZVIZ-App initialisieren, bevor Sie sie verwenden.

- Tippen Sie in der EZVIZ-App in den Geräteeinstellungen auf Storage Status (Speicherstatus), um den Status der SD-Karte zu überprüfen.
- Wenn der Status der Speicherkarte als Uninitialized (Nicht formatiert) angezeigt wird, tippen Sie darauf, um sie zu formatieren.

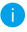

Der Status ändert sich dann zu Normal und Videos und/oder Bilder können gespeichert werden.

## 2 Bohrschablone installieren

Die Kamera kann horizontal oder an der Decke montiert werden. Hier nehmen wir als Beispiel die Deckenmontage.

- Vergewissern Sie sich, dass die Decke stark genug ist, um das dreifache Gewicht der Kamera zu tragen.
  - Montieren Sie die Kamera nicht in einem Bereich, in dem viel Licht direkt auf das Objektiv fällt.
- Befestigen Sie die Bohrschablone auf der Oberfläche, die Sie für die Montage der Kamera gewählt haben.
- (Nur Betonwand/-decke) Bohren Sie die Löcher gemäß der Schablone und setzen Sie drei Dübel ein.
- Befestigen Sie den Montagefuß der Kamera mit drei Schrauben an der Montagefläche.

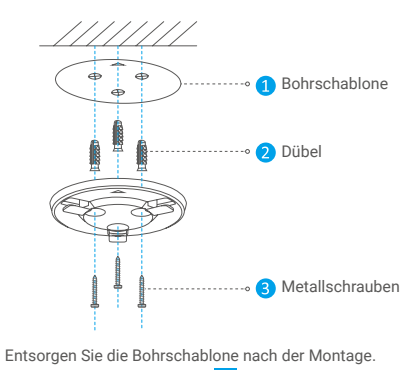

## 3 Kamera installieren

Montieren Sie die Kamera am Montagefuß und drehen Sie sie im Uhrzeigersinn, bis sie fixiert ist.

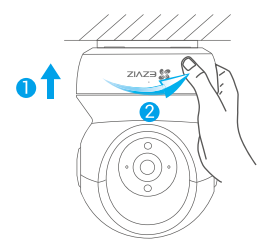

Nach der Installation der Kamera gehen Sie zur EZVIZ-App, um das Kamerabild zu spiegeln.

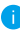

Weitere Informationen erhalten Sie auf www.ezviz.eu.